# 광운대학교 스마트융합대학원 웹 수강신청 설명서

# 문의: 교학팀(02-940-5096, 5098)

#### 1. 스마트융합대학원 홈페이지(http://compro.kw.ac.kr) 접속 후 KLAS 종합정보서비스 클릭

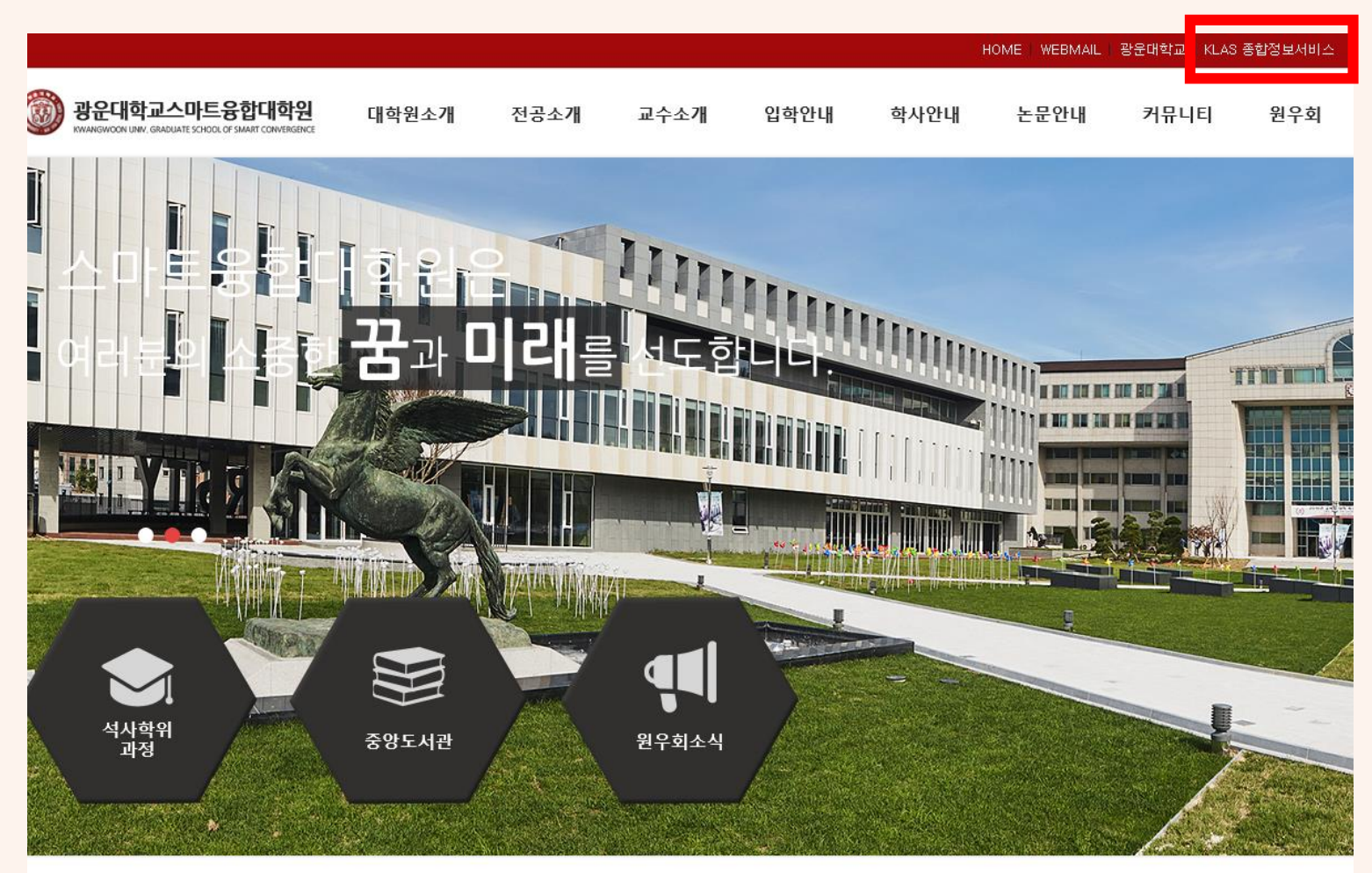

또는 URL 바로 입력으로 접속 가능 http://klas.kw.ac.kr

| 공지사항                             |          | 종합정보서비스 | 원우회소식 | 학사일정     | 입학안내 |
|----------------------------------|----------|---------|-------|----------|------|
| - 2020학년도 1학기 재학생 등록금 납부 안내      | 20-02-18 |         |       |          |      |
| • 2020학년도 학사일정 변경 안내(2020-1학기 개강 | 20-02-14 |         |       | İ        |      |
| - 2020학년도 학사일정(안)                | 20-02-14 |         |       | ↓ III    |      |
| • 2019학년도 동계방학 교학팀 근무시간 변경 기간    | 20-02-12 |         |       | <u>+</u> |      |
| - 2019학년도 전기(2020년 2월) 학위수여 안내   | 20-02-10 |         |       |          |      |

| KWA<br>UNIV       | NGWOON                |
|-------------------|-----------------------|
| ID<br>PASSWORD    |                       |
|                   | 로그인                   |
| ■ 아이디저장<br>개인번호조회 | 비밀번호 찾기<br>비밀번호 최초 등록 |
| () 비밀번호입력         | 력오류5회이상로그인제한          |
|                   |                       |

가. ID : 학번
나. PASSWORD : 기존 유캠퍼스 비밀번호와 동일
다. 학번을 모르는 경우 [개인번호 조회] 실행
라. 비밀번호를 분실한 경우 [비밀번호 찾기] 실행
휴대폰 번호 및 이메일 주소가 변경된 경우 교학팀으로 연락주시기 바랍니다.
마. 신(편)입생 등 최초 로그인 하는 경우
: [비밀번호 최초 등록] 진행 후 로그인

# 3. 로그인 후 좌측 상단의 📃 버튼 클릭 후 대학생활>수강관리>수강신청 메뉴 클릭

강의종합정보

#### 

| · 수강관리     |  |
|------------|--|
| - 수업시간표    |  |
| - 강의계획서 조회 |  |
| - 수강신청     |  |
|            |  |
| • 학습결과     |  |
| - 수강/성적 조회 |  |
|            |  |

- 토론참여 - 설문참여

- 팀프로젝트

학습지원실

- 강의 공지사항

강의 자료실

수강생 자료실
 과제제출

- 온라인시험 응시

- 수시퀴즈 응시

- 강의 묻고답하기

- 학습현황 조회
- 수업평가
- KLAS오류신고게시판

#### • 온라인 강의

- 온라인 강의컨텐츠 보기
- 온라인 컨텐츠 진도현황 조회
- E-class 강의 복습
- 용어사전

- 등록관리
- 등록금 고지서출력
- 등록금/교육비 증명서
- 이전학기 등록내역 조회
- 행정 서비스
- 예비군 전입신고
- 중앙 도서관
- 조교게시판
- 조교등록과목조회 및 채점조교 활동보고서

학사 서비스

- 교직적성인성검사

## 4. 수강신청 조회 리스트에서 과목명/학정번호로 과목 조회 또는 자과/공통과목 조회 버튼 클릭

#### 수강신청

#### 개인정보

| 년도/학기       | 2020 학님  | 년도/1학기    | 기간     |      |     |           |        |  |
|-------------|----------|-----------|--------|------|-----|-----------|--------|--|
| 학과          | 스마트융합대학원 |           | 학번     |      |     |           |        |  |
| 이름          |          |           | 최대신청학점 |      |     | 8학점       | 4      |  |
| 수강신청 과목 리스트 |          |           |        |      |     |           |        |  |
| 학정번호        | 개설학과     | 이수<br>구분  | 과목명    |      | 학점  | 담당교수      | 강의시간   |  |
| 전필          | 1        | 전선        |        |      | 기타  |           | 합계     |  |
| 0           |          | 0         |        |      | 0   |           | 0      |  |
| 수강신청 조회 리스트 |          |           |        |      |     |           | _      |  |
| 과           | 목명 💙 검   | 색어를 입력하세요 |        |      | 조회  | 자과/공통과목조회 | 타과과목조회 |  |
|             |          |           |        |      |     |           |        |  |
| 학정번호        | 개설학과     | 이수        | 과목명 흐  | 학점 담 | 당교수 | 강의시간      | 개설학위   |  |

구분

## 5. 신청 버튼 클릭

| 수강신청 조회 리:  | 스트 과목명: | 으로 조회 시     |           |    |             |             |        |    |
|-------------|---------|-------------|-----------|----|-------------|-------------|--------|----|
|             | 과목명 🗸   | ✔ ICT융합프로젝트 |           |    | <b>X</b> حق | 회 자과/공통과목조회 | 타과과목조회 |    |
| 학정번호        | 개설학과    | 이수<br>구분    | 과목명       | 학점 | 담당교수        | 강의시간        | 개설학위   |    |
| 4-00-0887-1 | 공통      | 전선          | ICT융합프로젝트 | 2  | 권순철         | 토56         | 석사과목   | 신청 |

# 수강신청 조회리스트 자과/공통과목 조회 시(전체 개설 교과목 목록 확인 가능)

|             | 과목명 🗸 | 검색어를 입력하 | 세요     |    | 조    | 회 자과/공통과목조회 타과 | 과목조회 |    |
|-------------|-------|----------|--------|----|------|----------------|------|----|
| 학정번호        | 개설학과  | 이수<br>구분 | 과목명    | 학점 | 담당교수 | 강의시간           | 개설학위 |    |
| 4-00-0007-1 | 공통    | 전필       | 논문연구 । | 1  | 권순철  | 월 7 새빛관 505    | 석사과목 | 신청 |
| 4-00-0007-2 | 공통    | 전필       | 논문연구 । | 1  | 이승현  | 월 7 연구관 407    | 석사과목 | 신청 |
| 4-00-0007-3 | 공통    | 전필       | 논문연구 । | 1  | 정형원  | 월 7 새빛관 503    | 석사과목 | 신청 |
| 4-00-0007-4 | 공통    | 전필       | 논문연구 । | 1  | 박안나  | 월 7 새빛관 507    | 석사과목 | 신청 |

# 5. [수강신청 과목 리스트]에서 희망 과목 수강신청 완료 여부를 반드시 확인하시기 바랍니다.

#### 수강신청

#### 개인정보

| 년도/학기 | 2020 학년도 / 1 학기 | 기간     | 신청 가능 학점 : 최소 2학점/최대 8학 | 점 |
|-------|-----------------|--------|-------------------------|---|
| 학과    | 스마트융합대학원        | 학번     | (1학점만 신청은 불가능)          |   |
| 이름    |                 | 최대신청학점 | 8학점                     |   |

#### 수강신청 과목 리스트

| 학정번호        | 개설학과 | 이수<br>구분 | 과목명       | 학점 | 담당교수 | 강의시간          |    |
|-------------|------|----------|-----------|----|------|---------------|----|
| 4-00-0007-2 | 공통   | 전필       | 논문연구 ।    | 1  | 이승현  | 월 7 연구관 407   | 삭제 |
| 4-00-0839-1 | 공통   | 전선       | 이산수학론     | 2  | 윤대열  | 토34           | 삭제 |
| 4-00-0886-1 | 공통   | 전선       | 기계학습특론    | 2  | 이종용  | 토 1 2 연구관 301 | 삭제 |
| 4-00-0887-1 | 공통   | 전선       | ICT융합프로젝트 | 2  | 권순철  | 토56           | 삭제 |
| 전필 전선       |      | 선        | 기타        |    | 합계   |               |    |
| 1           |      | 6        | i .       | 0  |      | 7             |    |